## HƯỚNG DẪN THANH TOÁN TIỀN NƯỚC QUA ZALO PAY

Tải ứng dụng ZaloPay trên CH Play hoặc App Store với từ khóa "ZaloPay".

Bước 1: Từ giao diện chính của ứng dụng ZaloPay, nhấn vào "Thanh Toán Hóa Đơn"

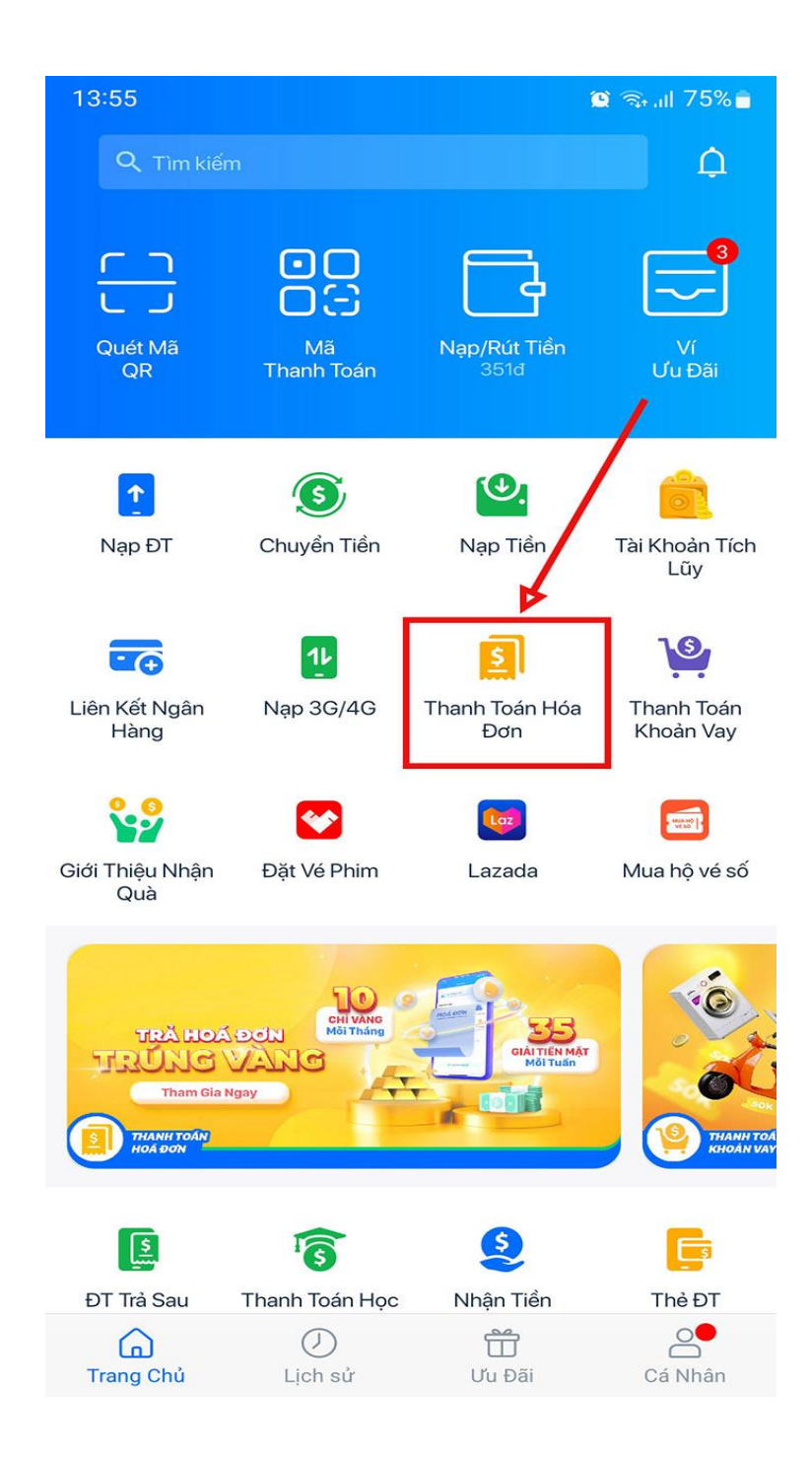

**Bước 2:** Nhấn vào "**Nước**" để tạo hóa đơn nước. ZaloPay sẽ lưu hóa đơn này, khi bắt đầu chu kỳ thanh toán mới, ZaloPay sẽ nhắc bạn thanh toán ở giao diện chính.

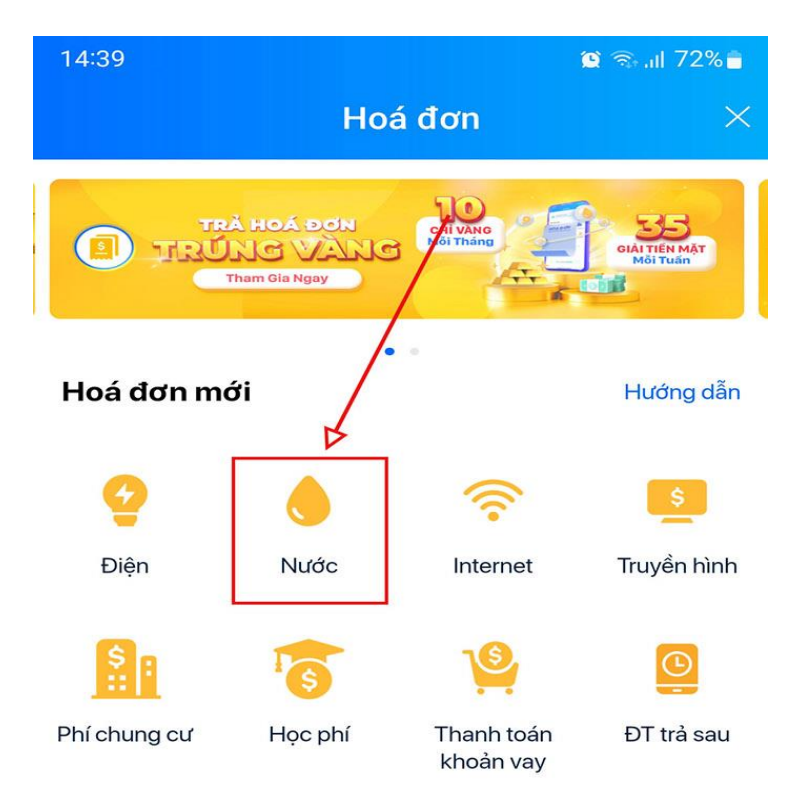

#### Ưu đãi dành riêng cho bạn

Nhớ áp dụng mã giảm giá ở bước "Xác nhận giao dịch" nhé.

| -(\$   | <b>Vay tiêu dùng</b><br>Giảm 30.000đ đơn từ 1.000.000đ |
|--------|--------------------------------------------------------|
| HSD: 2 | 1/07/2022                                              |
|        | Cung cấp bởi Zalo Pay                                  |

## Bước 3: Chọn nhà cung cấp là "Nước Miền Nam"

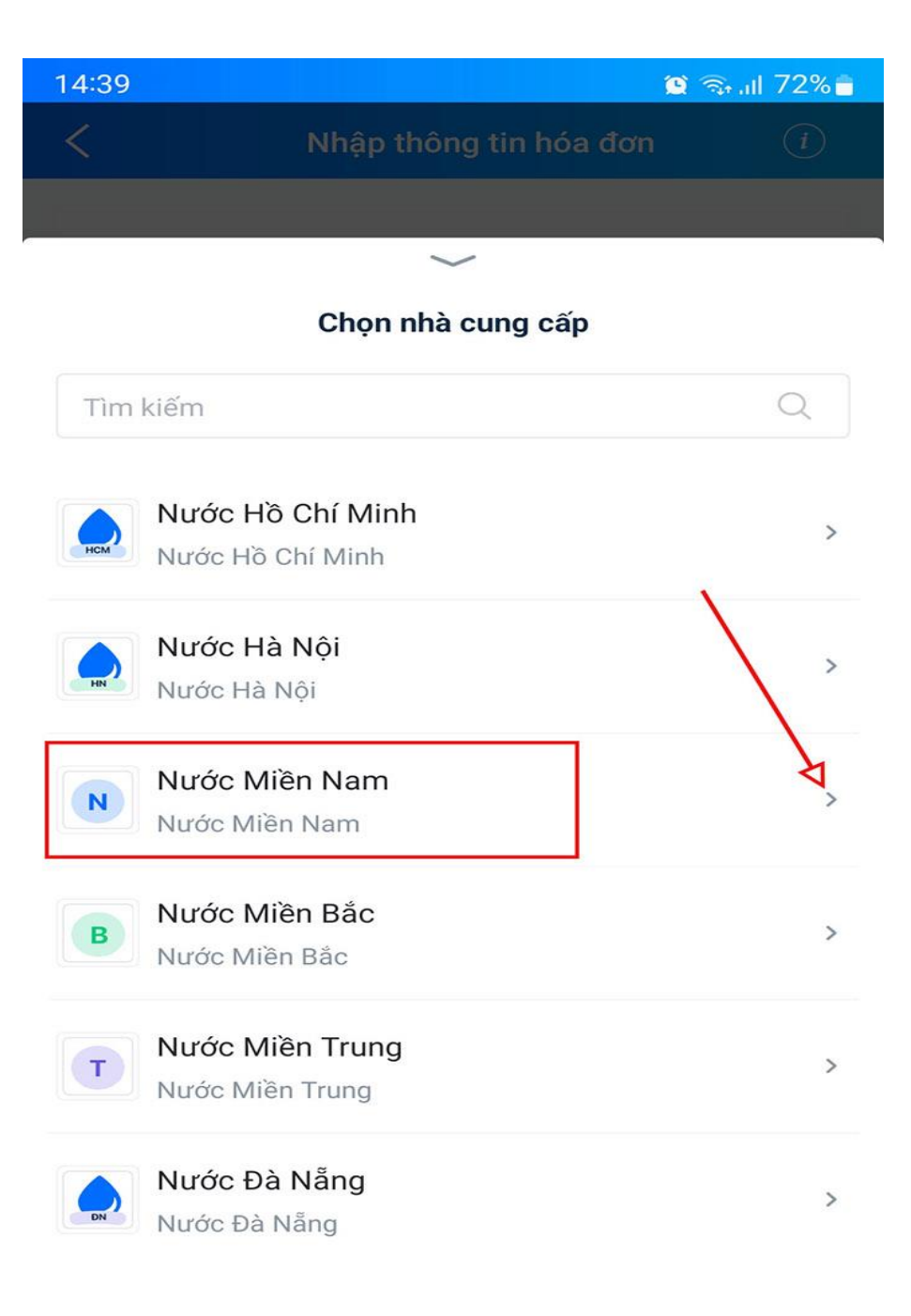

## Bước 4: Kéo xuống và chọn "Trung tâm Nước sạch và VSMTNT An Giang"

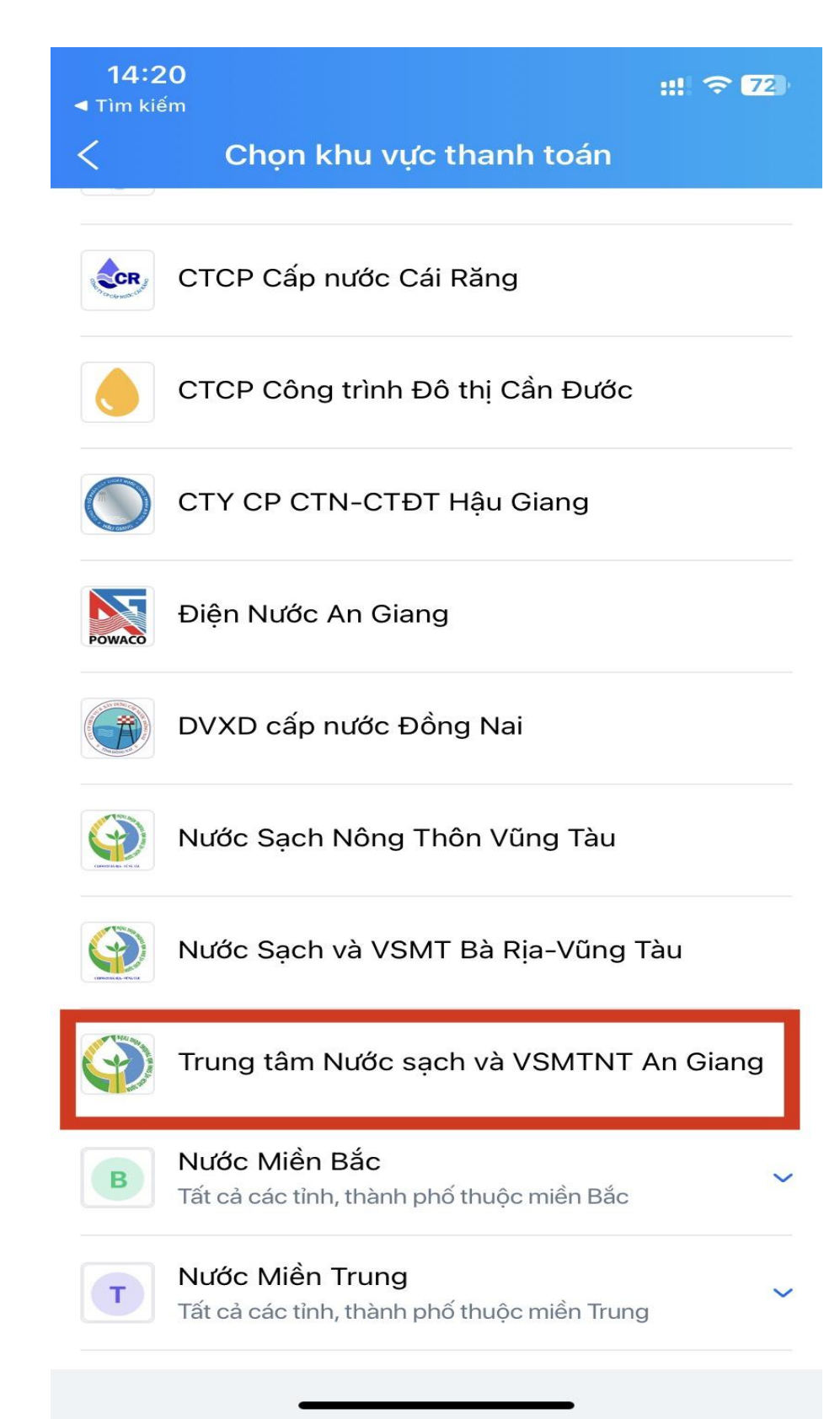

**Bước 5:** Nhập vào **Mã khách hàng**. Mã khách hàng là IDKH được in trên Giấy báo tiền nước hoặc Hóa đơn tiền nước. Mã này sẽ cố định trong suốt quá trình sử dụng của khách hàng.

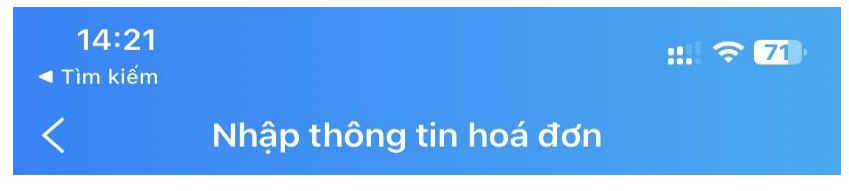

#### Nước Miền Nam

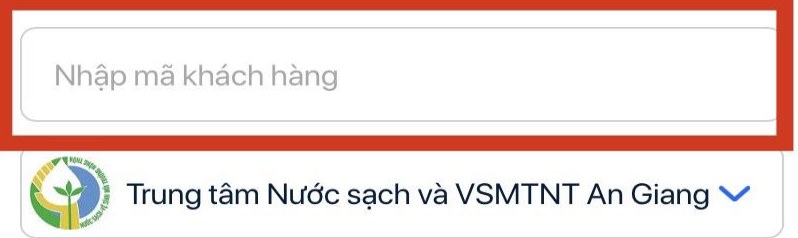

### Hoá đơn mẫu

| 9                                                       | TRUNG TÂM NƯỚC SẠ<br>MỘI TRƯỜNG NỘNG T<br>Địa chỉ: 33 Nguyễn Thái Hệ<br>TP.Long Xuyên, An Giang<br>MST: 1600558140<br>HTCN: | CH VÀ VỆ SINH<br>HÔN AN GIANG<br>c, P.Mỹ Binh,<br>DT:<br>A ĐƠN TIẾN NƯỚC (GT<br>ý: Là | Mẫu số: 01GTKT0/001<br>Kỹ hiệu: NS/0E<br>Số HĐ: 0000000<br>GT)                           |
|---------------------------------------------------------|----------------------------------------------------------------------------------------------------|---------------------------------------------------------------------------------------|------------------------------------------------------------------------------------------|
| Tên khách hàn                                           | g:                                                                                                    |                                                                                       |                                                                                          |
| Địa chỉ:                                                |                                                                                                    |                                                                                       |                                                                                          |
| MST: Mā số                                              |                                                                                                    |                                                                                       |                                                                                          |
| Số đồng hồ                                              |                                                                                                    | Chỉ số cũ                                                                             | Chỉ số mới                                                                               |
| Số M <sup>3</sup><br>tiêu thụ                           | M <sup>3</sup> theo<br>đôi tượng                                                                                            | Đơn giá<br>(đông)                                                                     | Thành tiền<br>(đồng)                                                                     |
| Cộng tiền hàng:<br>Thuế suất GTGT:<br>Tổng cộng tiền th | %                                                                                                    |                                                                                       | Ciám Đốc<br>Signature Valid<br>Ký bởi: TRUNC TÁ UNƯỚC SẠCH<br>VÀ VSJIT NOM CHON AN GIANG |

## Ưu đãi dành riêng cho bạn

Nhớ áp dụng mã giảm giá ở bước "Xác nhận giao dịch" nhé.

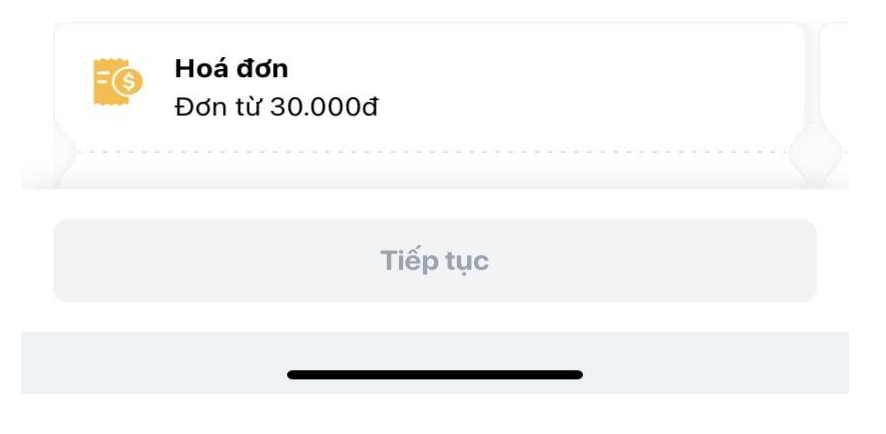

**Bước 6:** Kiểm tra lại thông tin hóa đơn (Tên khách hàng, địa chỉ và số tiền). Nhấn "**Tiếp tục**" để đến bước tiếp theo

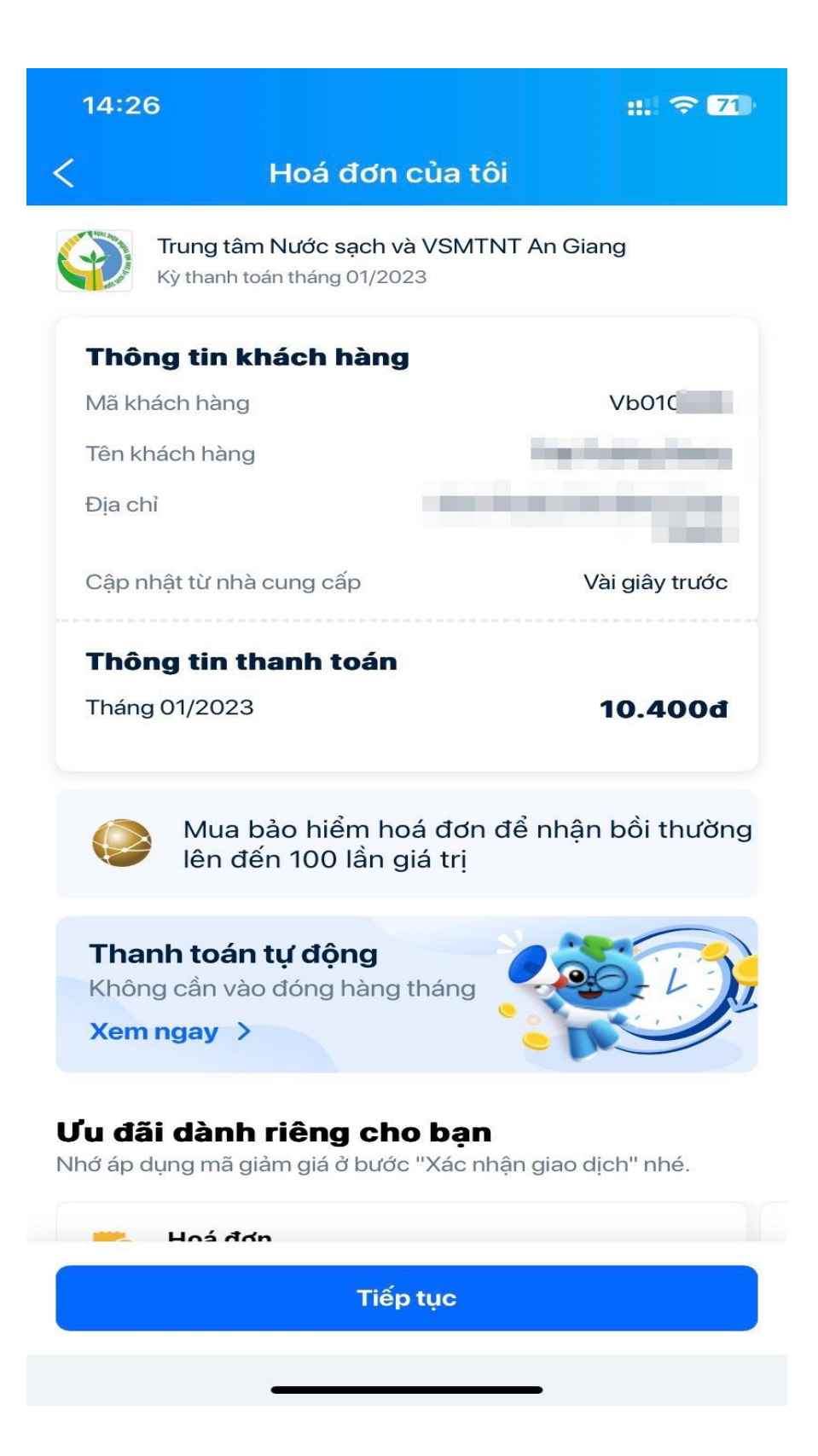

**Bước 7:** Chọn nguồn tiền để thanh toán. Nhấn vào "**Thay đổi**" ở nguồn tiền để chọn: Ví ZaloPlay, Ngân hàng liên kết hoặc Thêm nguồn khác. Sau đó ấn "**xác nhận giao dịch**" để thanh toán tiền nước.

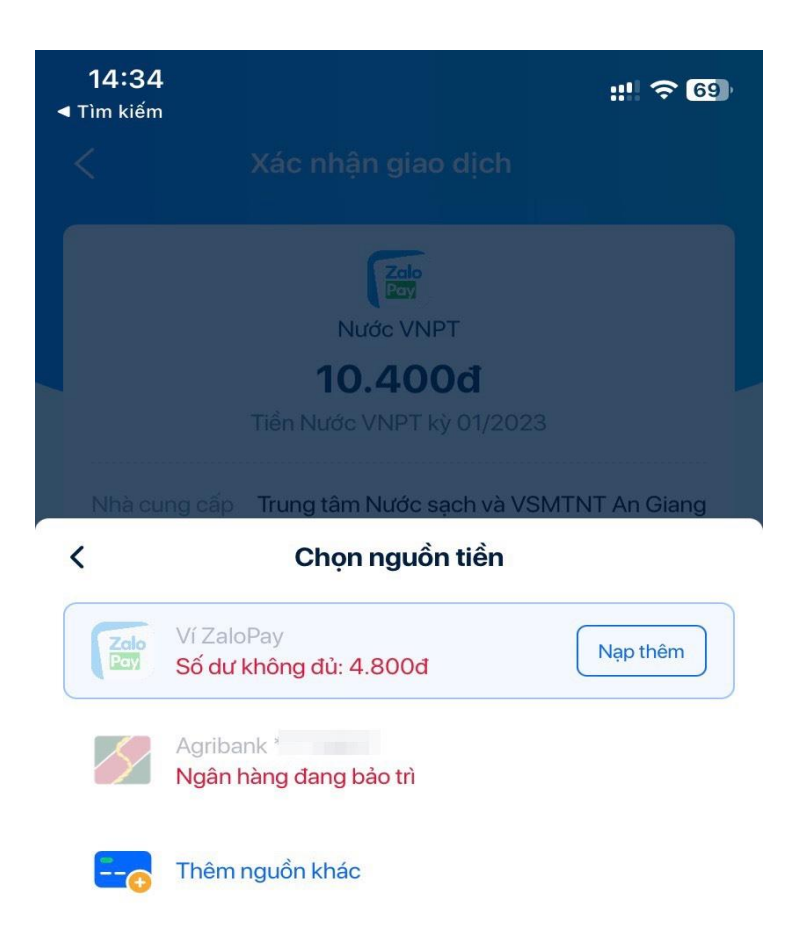

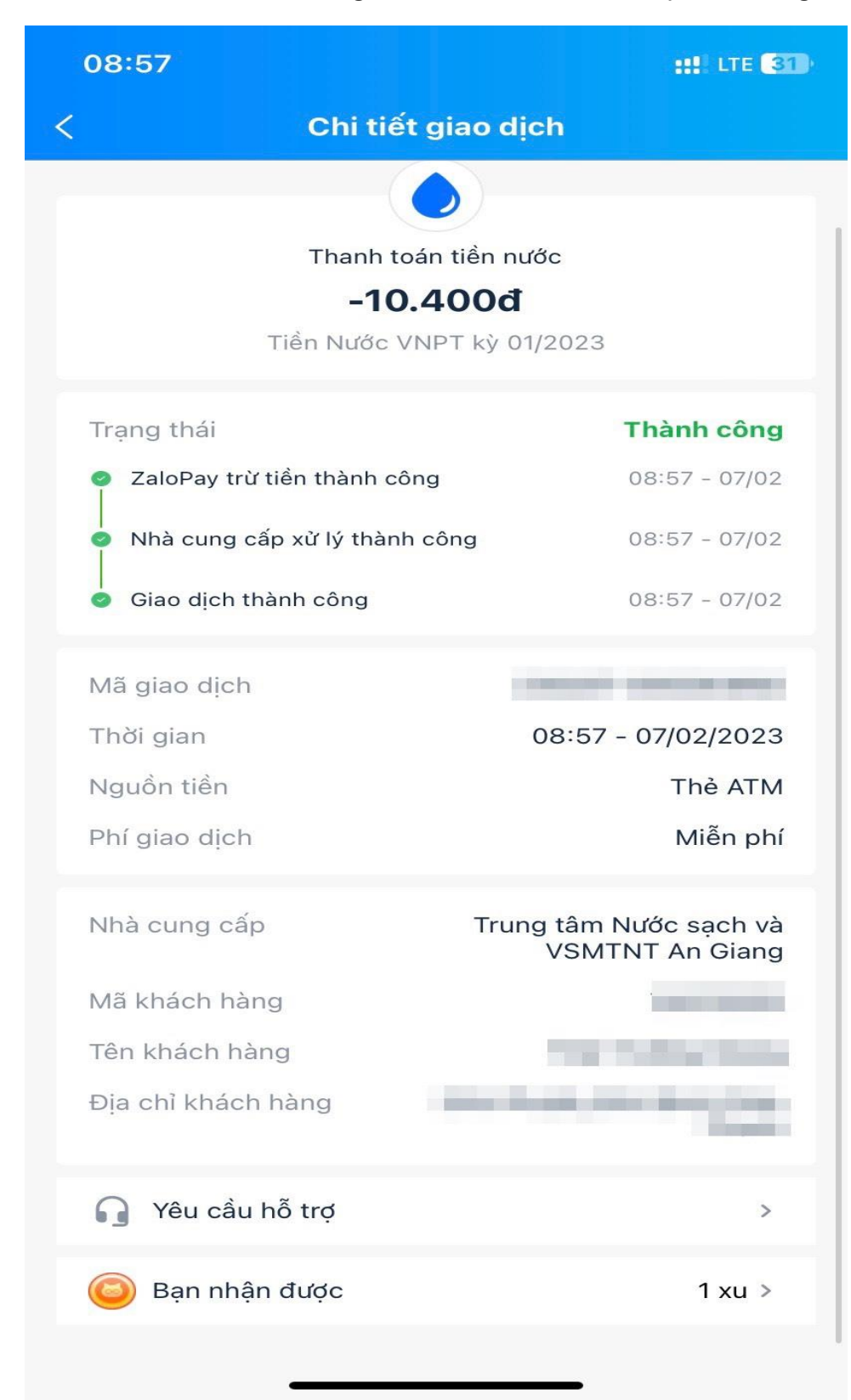

Bước 8: Sau khi thanh toán thành công, màn hình sẽ trả về kết quả chi tiết giao dịch

# NGÂN HÀNG LIÊN KẾT

Liên kết được nhiều ngân hàng khác nhau trên 1 tài khoản ZaloPay. Không cần diền lại thông tin ngân hàng cho những lần thanh toán sau.

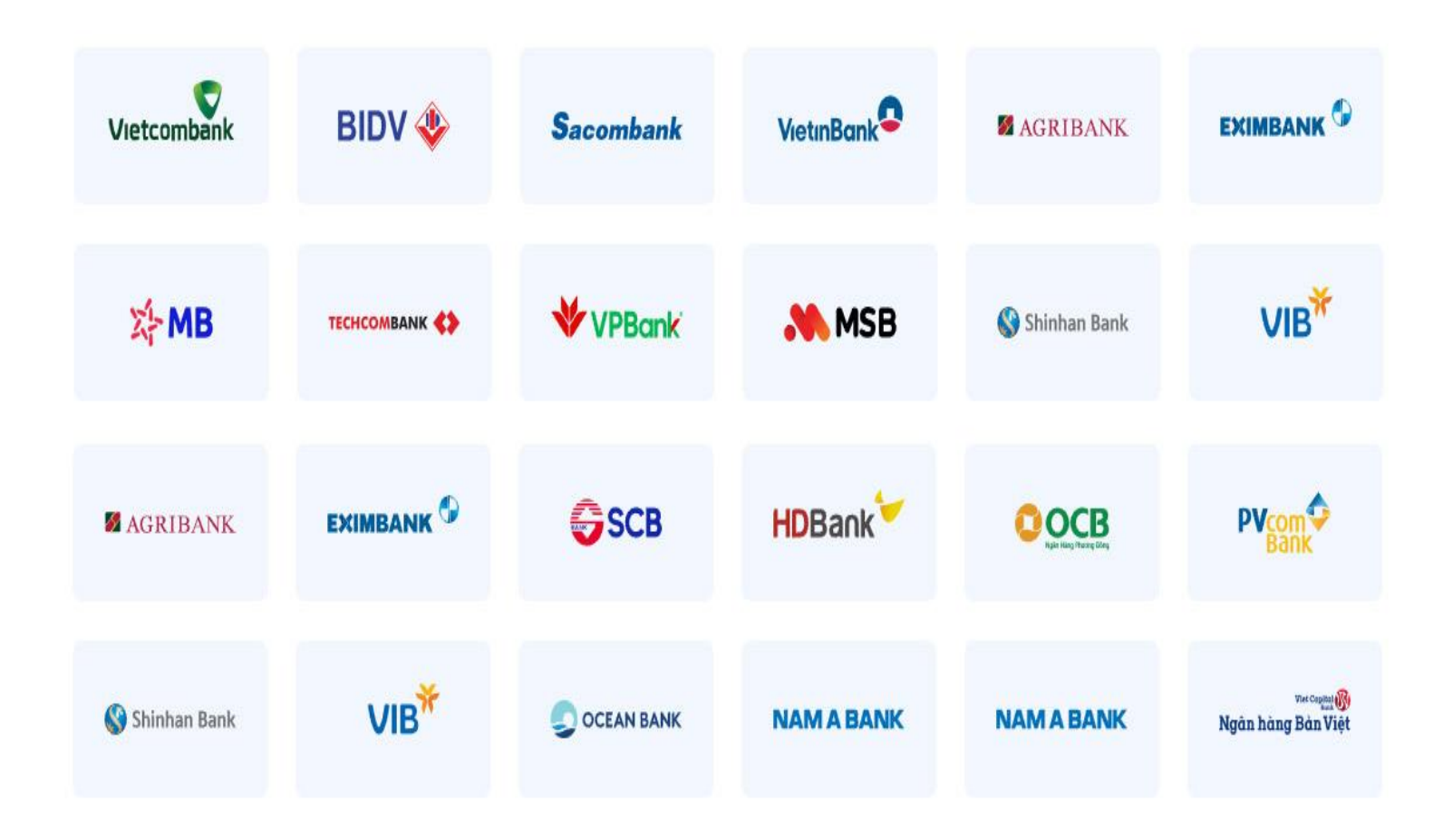